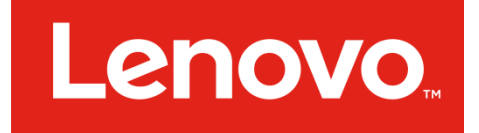

# Commercial Vantage デプロイメントガイド

更新日:2025 年 1 月 28 日

# 目次

| はし | ごめし | C         | .3 |
|----|-----|-----------|----|
| 第  | 1章  | 概要        | .4 |
| 第  | 2 章 | デプロイメント   | .5 |
| 第  | 3章  | 構成        | .7 |
| 第  | 4章  | 機能とサンプル構成 | .9 |

# はじめに

このガイドは、組織内で PC への **Commercial Vantage** のデプロイメントと構成を担当している熟練した IT 管理者を対象としています。

ご提案、ご意見、ご質問などございましたら、以下のフォーラムよりご連絡ください。(このガイドの作成者を含む)デプロイメント・エンジニアが、お客様が直面されているデプロ イメント上の課題の解決をお手伝いします。(英語での対応となります)

https://forums.lenovo.com/t5/Enterprise-Client-Management/bd-p/sa01\_eg

上記フォーラムから回答が見つからず、サポートが必要な場合、ご質問の詳細をご記載の上、 サポートチームの下記アドレスにご連絡ください。

commercialvantage@lenovocloudsoftware.com

# 第1章 概要

Commercial Vantage は、ハードウェアの設定変更、レノボのソフトウェアとドライバー の更新の確認などのユーザーインターフェイスを提供します。Commercial Vantage は、 2017 年 12 月から Microsoft Store で提供されている Lenovo Vantage をスリム化したカス タマイズ可能バージョンです。Commercial Vantage をご使用になるには、従来バージョ ンの Lenovo Vantage、Lenovo Companion、Lenovo Settings のいずれかがお使いの PC 上 に存在している場合、まずアンインストールする必要があります。

Commercial Vantage の機能を十分に活用するためには、次のソフトウェア・コンポーネントが必要となります。

# Commercial Vantage (本アプリケーション)

この ユニバーサル Windows プラットフォーム アプリケーションは、ユーザーインターフェ イスを提供します。Microsoft Store からアプリケーションをインストールすることも、レ ノボから提供される MSIXBUNDLE ファイルを使用してサイドローディングすることもでき ます。Commercial Vantage をインストールする前に、かならず過去バージョンの Lenovo Vantage、Lenovo Companion、Lenovo Settings をアンインストールしてください。

#### Lenovo Vantage Service

このパッケージによって、**Commercial Vantage** に必要な Lenovo System Interface Foundation プラグインがインストールされます。

このガイドでは、Commercial Vantage のデプロイメントと構成の方法を詳細に説明します。

# 第2章 デプロイメント

# Commercial Vantage アプリケーション

Commercial Vantage は、Microsoft Store

(<u>https://www.microsoft.com/store/apps/9NR5B8GVVM13</u>) から直接インストール可能な ユニバーサル Windows プラットフォーム アプリケーションです。

レノボは、サイドロードに使用可能な MSIXBUNDLE (および関係ファイル) の提供も行って います。このタイプのインストールは、Windows が提供するコマンドを使用して実行でき ます。詳細については、<u>https://technet.microsoft.com/en-</u> <u>us/library/dn376490(v=wps.640).aspx</u> から入手可能な Microsoft 社資料を参照してくださ い。

#### SUHelper

SUHelper をデプロイ作業に活用することで、アップデート設定をコマンドラインで制御す ることができます。包括的なガイダンスと詳細情報については、 <u>https://docs.lenovocdrt.com/guides/cv/suhelper/</u>を参照してください。このリソースは、 SUHelper を効果的に活用するために必要なすべての情報を提供しています。

#### Lenovo Vantage Service

Lenovo Vantage Service のインストーラは、zip ファイル (Install-VantageService.ps1) に 含まれています。以下の手順でサイレントインストールが可能です。 powershell -executionpolicy bypass -file .¥VantageService¥Install-VantageService.ps1

# デプロイメント

レノボは、前ページのコンポーネントをデプロイするバッチ・ファイル setupcommercial-vantage.bat を提供しています。このバッチ・ファイルはそのまま使用できま すが、次章に記載されているように、オプションの構成をデプロイするように変更すること もできます。

# Microsoft Edge WebView2

Commercial Vantage バージョン 10.2303.8 以降では、アプリケーションをサポートするために Microsoft Edge WebView2 が使用されるようになりました。クライアントマシンに WebView2 ランタイムがインストールされていない、または 103.0.1264.77 より前のバージョンがインストールされている場合、アプリケーションを実行する際に問題が発生します。 最新 バージョン は、マイクロソフト 社の Web サイト から入手できます: https://developer.microsoft.com/ja-jp/microsoft-edge/webview2/

# 第3章 構成

Commercial Vantage の一部の機能は、管理された企業環境にあるエンドユーザーには適さ ない可能性があることを、レノボは理解しています。そのため、Commercial Vantage のほ とんどの機能は、非表示または無効にすることで、エンドユーザーがアクセスできないよう にすることができます。Commercial Vantage の構成には、以下の2通りの方法があります。

### **Group Policy Administrative Template**

お使いの PC がドメインに参加していて、グループ ポリシー管理用テンプレート (admx) を 熟知されていれば、CommercialVantage.admx と CommercialVantage.adml をご自分の セントラル ストア に追加できます。これらのファイルは、このガイドが入っていた .zip フ ァイルの Group Policy Settings フォルダの中にあります。準備ができたら、グループ ポリ シー エディター を使用して以下のようにします。

#### コンピューターの構成 -> 管理者用テンプレート -> Commercial Vantage

ポリシー エディター にリストアップされている設定を使用すると、Commercial Vantage の ユーザーインターフェイスのどの部分をユーザーに見えるようにするかを制御できます。た とえば、「Turn off Wifi Security」ポリシーを有効にすると、Commercial Vantage の WiFi セキュリティー 機能を非表示にできます。

グループ ポリシー管理用テンプレート の使用に関する詳細は、 <u>https://learn.microsoft.com/ja-JP/troubleshoot/windows-client/group-policy/create-and-manage-</u> <u>central-store</u>から入手可能な Microsoft 社資料を参照してください。

# レジストリ

Commercial Vantage は、デプロイ時に、お使いの PC に .reg ファイルをインポートするこ とでも構成可能です。テスト・システムで以下の手順に従うことにより、ご自分の .reg ファ イルを作成することも可能です。

- Group Policy Settings¥CommercialVantage.admx を
  C:¥Windows¥PolicyDefinitions フォルダにコピーします。
- Group Policy Settings¥en-US¥CommercialVantage.adml を
  C:¥Windows¥PolicyDefinitions¥en-US フォルダにコピーします。
- 3. gpedit.msc を実行します。

- 構成項目は、ローカル コンピューター ポリシー -> コンピューターの構成 -> 管理
  者用テンプレート -> Commercial Vantage にあります。
- 5. ここから必要なポリシー設定を構成できます。
- 6. 設定の変更が完了したら、グループ ポリシー エディターを閉じて、regedit.exe を実 行します。
- レジストリエディターで、
  コンピューター¥HKEY\_LOCAL\_MACHINE¥SOFTWARE¥Policies¥Lenovo に移動 します。
- 8. Commercial Vantage を右クリックして、[エクスポート] のオプションを選択しま す。
- 9. レジストリ・ファイルをお使いの PC に保存します。
- Commercial Vantage をデプロイする PC で、このレジストリ・ファイルをインポートします。この操作は、Commercial Vantage のデプロイメント前、デプロイメント
  中、デプロイメント後のいつでも行うことができます。

# 第4章 機能とサンプル構成

#### A. Commercial Vantage~アプリケーション機能の表示と非表示

そのまま使用可能なレジストリ・エクスポート・ファイルとして、サンプル構成 (samplepolicy-config.reg) が提供されています (第 3 章参照)。この .reg ファイルは、デプロイメン トの間に setup-commercial-vantage.bat の一部としてターゲット・システムにインポー ト可能です。このサンプルでは、以下のポリシーが構成済みです。

- 1. 使用許諾契約 (EULA) を自動で承諾する
- 2. システム保証情報を非表示にする
- 3. システム保証情報を WMI に書き込む
- 4. 「My Device」セクションを非表示にする
- 5. 「WiFi セキュリティー」機能を非表示にして無効化する
- 6. 「ハードウェア・スキャン」機能を非表示にして無効化する
- 7. 「フィードバックの送信」ボタンを非表示にする

このサンプルは一例です。第3章の手順に従うことで、利用可能ないかなるポリシー設定も、 同じようにデプロイできます。

## B. システム更新~自動更新

デフォルトでは、Commercial Vantage のシステム更新機能によって、週次スケジュールで 以下の更新が自動的にインストールされます。

- すべての「重要な更新」
- すべての「推奨アップデート」

これらの自動更新は、コンピューターの構成 -> 管理者用テンプレート -> Commercial Vantage -> Device -> System Update -> Auto Update で無効にできます。あるいは、 デ プ ロ イ メ ン ト ・ パ ッ ケ ー ジ に 含 ま れ て い る VantageDisableAutomaticSystemUpdates.reg ファイルを使用することもできます。

自動インストールされる更新の種類は、コンピューターの構成 -> 管理者用テンプレート -> Commercial Vantage -> System Update -> Configure System Update で構成できます。 たとえば、BIOS とファームウェアの更新はインストールせずに、ドライバーとソフトウェ アのみの更新をインストールするように選択できます。あるいは、重要な更新と推奨される 更新をすべてインストールすることもできます。

「重要な更新」と「推奨アップデート」の自動更新をオフにすると、自動更新されなくなり ますが、手動で更新できます。「推奨アップデート」のみを有効化することはできません。

#### C. システム更新~更新履歴

Commercial Vantage のシステム更新機能は、更新履歴を WMI (ROOT¥LENOVO namespace) に書き込みます。Lenovo\_Updates クラスには、Severity、Status、Title、 Version とともに、特定のモデルに適用可能な各パッケージ ID が含まれています。

## D. システム更新~更新リポジトリ

デフォルトでは、Commercial Vantage のシステム更新機能はレノボの更新リポジトリを検 索します。お望みであれば、ご自分で独自の更新リポジトリを作成して、Vantage が代わり にそのリポジトリを使用するように構成することもできます。この構成は、**コンピューター の構成 -> 管理者用テンプレート -> Commercial Vantage -> Device -> System Update -> System Update Repository** で行います。ローカル・フォルダ (c:¥myRepository など)、 マッピングされたドライブ (m:¥myRespository など)、または UNC パス (¥¥myServer¥myRepository など)をポイントすることができます。

Update Retriever を使用して独自の更新リポジトリを作成する方法の詳細については、 https://support.lenovo.com/jp/ja/solutions/ht037099 を参照してください。

## E. 保証情報

コンピューターの構成 -> 管理者用テンプレート -> Commercial Vantage -> Device -> Warranty のポリシーを設定することで、Commercial Vantage を使用してシステム保証情 報 を WMI (ROOT¥Lenovo namespace) に 書 き 込 む こ と が で き ま す 。 Lenovo\_WarrantyInformation クラスには SerialNumber、Product、StartDate、EndDate、 LastUpdateTime、 および購入された各保証の参照情報が格納されており、 Lenovo\_WarrantyElement クラスにはこれらの購入された保証の詳細が格納されています。

# F. バッテリーに関する情報

ThinkPad 上では、Commercial Vantage を通じてバッテリー関連の情報を WMI (ROOT¥Lenovo namespace) に書き込むことが、以下のポリシーを変更することにより可 能となります。コンピューターの構成 -> 管理者用テンプレート -> Commercial Vantage -> Device -> Device Settings -> Power

Lenovo\_Battery クラスに、Commercial Vantage アプリケーション上で確認可能な内容と同一の設定が格納されています。

不明点については、フォーラムにお問い合わせください(英語での対応となります)。 https://forums.lenovo.com/t5/Enterprise-Client-Management/bd-p/sa01\_eg